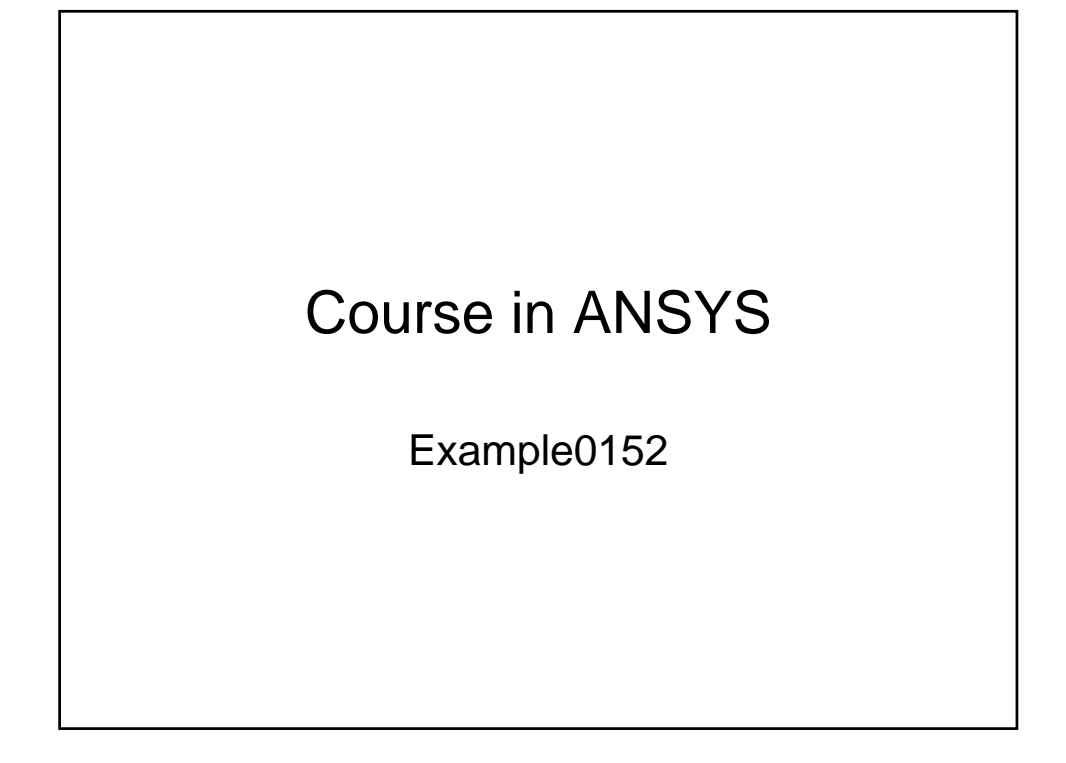

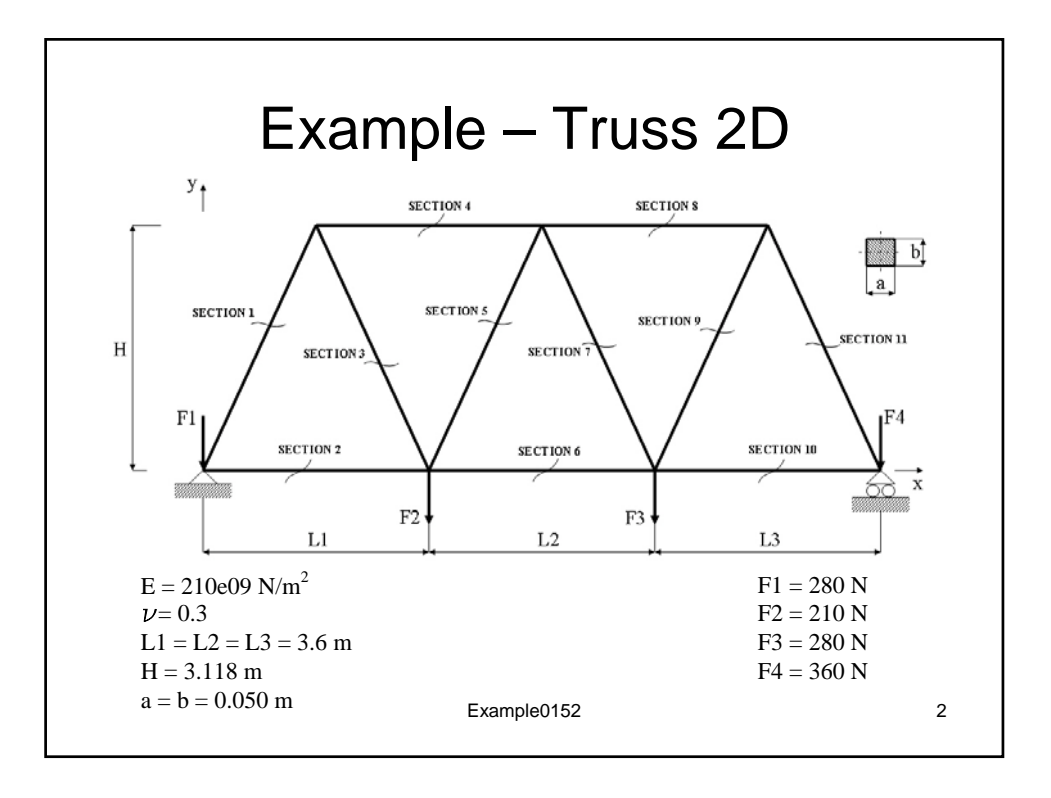

## Help: Defining Hinge and Roller Constraints

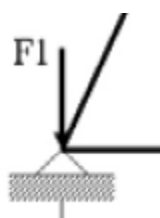

'Hinge' constraints **disallow any translation** of the node. However, the members are **free to rotate about the z-axis** (into the page) as this is a pin connection.

One must consider the following:

- The node's displacement in the x-, y-, and z-axes are constrained to 0 (UX = UY = UZ = 0)
- Rotation about the x- and y-axes are constrained to 0 (ROTX = ROTY = 0)
- The rotation about the z-axis (ROTZ) remains unconstrained

|     | Apply U,ROT on KPs                            |                                |  |
|-----|-----------------------------------------------|--------------------------------|--|
| ~   | [DK] Apply Displacements (U,ROT) on Keypoints |                                |  |
|     | Lab2 DOFs to be constrained                   | UX<br>UY<br>UZ<br>ROTX<br>ROTY |  |
|     | Apply as                                      | Constant value 💌               |  |
|     | If Constant value then:                       |                                |  |
|     | VALUE Displacement value                      | 0                              |  |
| Y X | KEXPND Expand disp to nodes?                  | □ No                           |  |
|     | OK Apply                                      | Cancel Help                    |  |

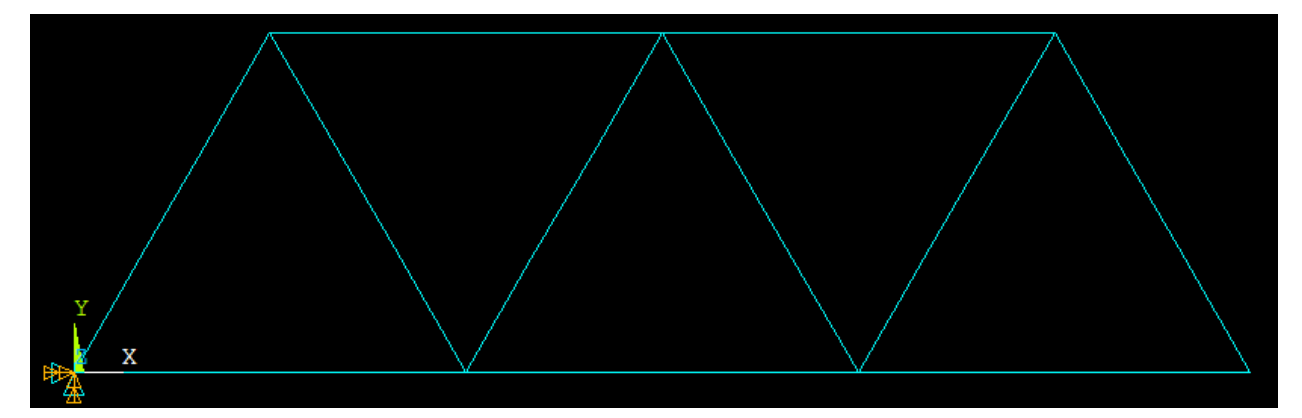

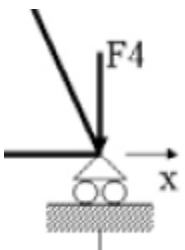

'Roller' constraints **disallow nodal translation along the direction normal to the roller plane**, yet **allow translation along the roller plane**. In this case, the roller plane is along the x-axis and the y-axis is normal to the roller plane.

One must consider the following:

- The node's displacement along the direction normal to the roller plane is constrained to zero (UY = 0)
- The node's displacement along the z-axis, as well as its rotation about the x- and y-axes, are constrained to 0 (UZ = ROTX = ROTY = 0)
- Displacement along the x-axis (UX) and rotation about the z-axis (ROTZ) remain unconstrained

| Apply U,ROT on KPs                            | ×                              |  |
|-----------------------------------------------|--------------------------------|--|
| [DK] Apply Displacements (U,ROT) on Keypoints |                                |  |
| Lab2 DOFs to be constrained                   | UX<br>UY<br>UZ<br>ROTX<br>ROTY |  |
| Apply as                                      | Constant value                 |  |
| If Constant value then:                       |                                |  |
| VALUE Displacement value                      | 0                              |  |
| KEXPND Expand disp to nodes?                  | □ No                           |  |
| ОК Арріу                                      | Cancel Help                    |  |

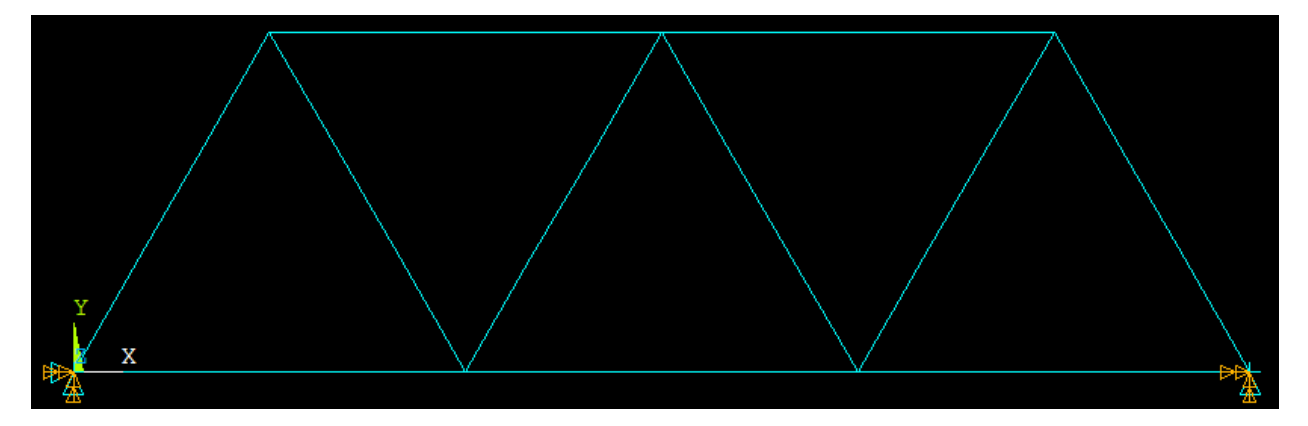

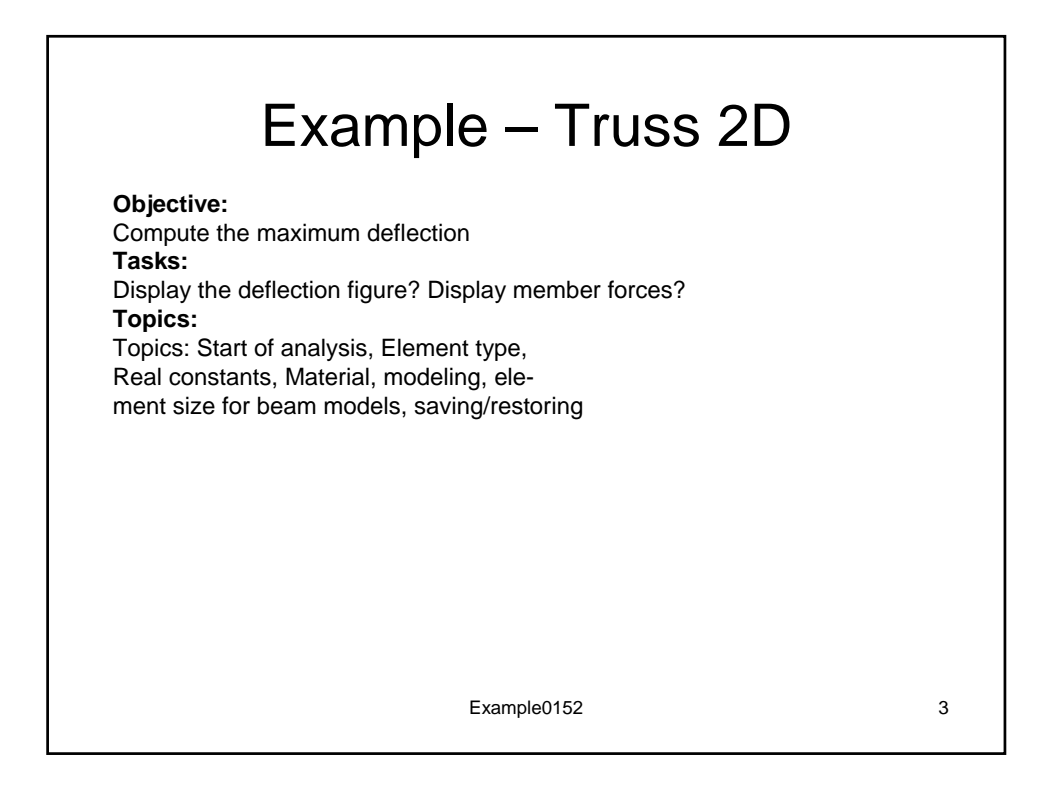

| Example title                                                             |                    |  |  |
|---------------------------------------------------------------------------|--------------------|--|--|
| Utility Menu > File > Change Jobnam<br>/jobname, Example0152 •            | GUI                |  |  |
| Change Jobname  (/FILNAM] Enter new jobname  Kew log and error files?  No | Enter: Example0152 |  |  |
| OK Cancel                                                                 | нер                |  |  |
| Utility Menu > File > Change Title<br>/title, Truss 2D                    | Enter: Truss 2D    |  |  |
| Change Title (/TITLE] Enter new title                                     | •                  |  |  |
| OK Cancel He                                                              | <u> </u>           |  |  |
| Exam                                                                      | ble0152 4          |  |  |